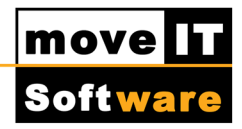

# **Textbearbeitung**

Über das Menü [Drucken] [Textbearbeitung] oder über das Symbol is können Sie die Textbearbeitung öffnen, um einen Beleg auszudrucken.

| 1                          |                                                                                                    |                                                                                                    |                |
|----------------------------|----------------------------------------------------------------------------------------------------|----------------------------------------------------------------------------------------------------|----------------|
| Vorschau Vorsch            | au PDF Versenden Versenden                                                                                                    | DF                                                                                                    |                |
| ormular Produkttext Grafik | Positionen                                                                                                    |                                                                                                    |                |
| Formulardaten für Beleg    |                                                                                                    |                                                                                                    |                |
| Sprache                    | Deutsch (1)                                                                                                    | v                                                                                                    |                |
| Formular                   | MOVE_AN_B;-1                                                                                                    | MOVE Bruttoangebot (11)                                                                                                    |                |
| Anhang                     | MOV_Anhang;-1                                                                                                    |                                                                                                    |                |
| Vorspanntext               |                                                                                                    |                                                                                                    | <b>□- &gt;</b> |
| Nachspanntext              |                                                                                                    |                                                                                                    | <u>- &gt;</u>  |
| Textform                   | Standard                                                                                                    | v                                                                                                    |                |
| Einstellungen für Beleg    | - Glederungen<br>Nicht andrucken<br>Oliberschutten andrucken                                                                                                    |                                                                                                    |                |
| Einstellungen für Beleg    | Gliederungen<br>Nicht andrucken<br>Überschriften andrucken.<br>Überschriften und Zwischensumme<br>Überschriften und Zwischensummen andrucken, Po                                                                                                    | 1 andrucken<br>itionspreise unterdrücken                                                                                                    |                |
| Einstellungen für Beleg    | Gliederungen<br>Nicht andrucken<br>Überschriften andrucken.<br>Überschriften, Postionspreise und Zwischensumm<br>Überschriften und Zwischensummen andrucken, Po<br>Detailierungsgrad - fein                                                                                                    | nandrucken<br>itionspreise unterdrücken                                                                                                    |                |
| Einstellungen für Beleg    | Gliederungen<br>Nicht andrucken<br>Überschriften andrucken.<br>Überschriften und Zwischensumm<br>Überschriften und Zwischensummen andrucken, Po<br>Detailerungsgrad - fein                                                                                                    | n andrucken<br>itionspreise unterdrücken<br>✓<br>✓ Atternativenpositionen andrucken                                                                                                    |                |
| Einstellungen für Beleg    | Gliederungen<br>Nicht andrucken<br>Überschriften, Positionspreise und Zwischensumm<br>Überschriften und Zwischensummen andrucken, Po<br>Detailerungsgrad - fein<br>Warn-IParameterhinweise andrucken<br>Produktgruppentext andrucken                                                                                                    | n andrucken<br>itionspreise unterdrücken<br>✔<br>✔<br>✔ Alternativenpositionen andrucken<br>✔ Infopositionen andrucken                                                                                          |                |
| Einstellungen für Beleg    | Gliederungen<br>Nicht andrucken<br>Überschriften, Positionspreise und Zwischensumm<br>Überschriften und Zwischensummen andrucken, Po<br>Detailerungsgrad - fein<br>Warn-IParameterhinweise andrucken<br>Produktgruppentext andrucken<br>Wert 1 und Wert 2 andrucken<br>Ibtro-Reenkung                                                                             | n andrucken<br>itionspreise unterdrücken<br>✓<br>✓ Alternativenpositionen andrucken<br>✓ Infopositionen andrucken                                                                                               |                |
| Einstellungen für Beleg    | Gliederungen<br>Nicht andrucken<br>Überschriften, Postionspreise und Zwischensumm<br>Überschriften und Zwischensummen andrucken, Po<br>Detailerungsgrad - fein<br>Warn-IParameterhinweise andrucken<br>Produktgruppentext andrucken<br>Wert 1 und Wert 2 andrucken<br>Deto-Regelung                                                                               | n andrucken<br>Itionspreise unterdrücken<br>✓<br>✓ Alternativenpositionen andrucken<br>✓ Infopositionen andrucken                                                                                               |                |
| Einstellungen für Beleg    | Gliederungen                                                                                                    | n andrucken<br>Itionspreise unterdrücken<br>✓<br>✓<br>Atternativenpositionen andrucken<br>✓ Infopositionen andrucken                                                                                            |                |
| Einstellungen für Beleg    | Gliederungen     Nicht andrucken     Ü berschriften andrucken     Ü berschriften und Zwischensumme     Ü berschriften und Zwischensummen andrucken, Po     Detailierungsgrad - fein     Warn-IParameterhinweise andrucken     Produktgruppentext andrucken     Deto-Regelung     Doto.Regelung     Doto.nen ohne Preis     Gruppenpreise ausweisen                | n andrucken<br>itionspreise unterdrücken<br>✓<br>✓<br>Alternativenpositionen andrucken<br>✓ Infopositionen andrucken<br>Alte Grafiken imAnhang drucken<br>Grafiken nicht andrucken<br>Model/Artikel andrucken   |                |
| Einstellungen für Beleg    | Gliederungen     Nicht andrucken     Ü berschriften andrucken     Ü berschriften und Zwischensumme     Ü berschriften und Zwischensummen andrucken, Po     Detalierungsgrad - fein     Warn-Parameterhinweise andrucken     Produktgruppentext andrucken     Det-Regelung     Dostionen ohne Preis     Gruppenpreise ausweisen     Mehrwertsteuer nicht andrucken | n andrucken<br>itionspreise unterdrücken<br>✓<br>✓<br>Alternativenpositionen andrucken<br>✓ Infopositionen andrucken<br>Alte Grafiken im Anhang drucken<br>Grafiken nicht andrucken<br>Modell/Artikel andrucken |                |

**movelT@ISS+** verfügt über einen eigenständigen Texteditor, um jegliche Textvorschau zu ermöglichen.

Über das Menü **[Optionen] [Winword.doc erzeugen?]** kann die Textvorschau auch im Word geöffnet werden, beziehungsweise über **[Optionen] [Standard RTF-Programm verwenden?]** kann auch jedes andere beliebige Textbearbeitungsprogramm aktivieret werden.

Weiters finden Sie im Menü den Punkt **[Extras][JPGs als Grafiken verwenden?].** Wenn zu Positionen Grafiken dargestellt werden, werden diese im Dateiformat \*.bmp erzeugt. Dieses Format benötigt beim Speichern mehr Platz als beispielsweise JPG-Dateien. Mit dieser Funktion besteht die Möglichkeit, das Dateiformat von \*.bmp auf \*.jpg zu ändern und damit beim Speichern oder Versenden per E-Mail die benötigte Datenmenge zu reduzieren.

#### **Registerkarte Formular**

Grundsätzlich besteht die Möglichkeit das Textsystem in allen verfügbaren Sprachen zu installieren. Dann erfolgt hier die Auswahl, in welcher Sprache die Formulare angezeigt werden.

Die Auswahl eines Formulars erfolgt durch einen Linksklick auf das Symbol

| Auswählen   Suchen   Formular als Standard festlegen   Standard: ?     Eigner-Liste: move IT (-1), Händler (1)                                                                                                    | Abbrechen |
|----------------------------------------------------------------------------------------------------|-----------|
| Eigner-Liste: move IT (-1), Hindler (1)     Gruppe: Angebotsformular     Gruppe: Angebotsformular     Sprache   Gruppe: Angebotsformular     Textblock   Bezeichnung   Sicht Eigner Egner   Sprache   Gruppe     MOVE_AN_B   MOVE Bruttcangebot   11   -1   move IT   Deutsch (1)   Angebotsformular     MOVE_AN_R   MOVE Angebot - Rabatt bel Pos.   11   -1   move IT   Deutsch (1)   Angebotsformular     MOVE_AN_R   MOVE Angebot - Rabatt bel Pos.   11   -1   move IT   Deutsch (1)   Angebotsformular     I   -1   move IT   Deutsch (1)   Angebotsformular   III   III     I   -1   move IT   Deutsch (1)   Angebotsformular   IIII   IIII   IIIIIIIIIIIIIIIIIIIIIIIIIIIIIIIIIIII                                                                                                    |           |
| Image: Constraint of the second second se |           |
| Textblock Bezeichnung Sicht Eigner Sprache Gruppe   MOVE_AN_B MOVE.brutoangebot 11 -1 move IT Deutsch (1) Angebotsformular   MOVE_AN_N MOVE Nettoangebot 11 -1 move IT Deutsch (1) Angebotsformular   MOVE_AN_R MOVE Angebot- Rabatt bei Pos. 11 -1 move IT Deutsch (1) Angebotsformular   MOVE_AN_R MOVE Angebot- Rabatt bei Pos. 11 -1 move IT Deutsch (1) Angebotsformular   MOVE_AN_R MOVE Angebot- Rabatt bei Pos. 11 -1 move IT Deutsch (1) Angebotsformular   Image: Status Status                                                                                                    |           |
| MOVE_AN_B MOVE Bruttsangebot 11 -1 move IT Deutsch (1) Angebotsformular   MOVE_AN_N MOVE Angebot - Rabatt bei Pos. 11 -1 move IT Deutsch (1) Angebotsformular   MOVE_AN_R MOVE Angebot - Rabatt bei Pos. 11 -1 move IT Deutsch (1) Angebotsformular   MOVE_AN_R MOVE Angebot - Rabatt bei Pos. 11 -1 move IT Deutsch (1) Angebotsformular   Image: Image of the image of the image of the                                                                                                    | Version A |
| MOVE_AN_N MOVE Nettoangebot 11 -1 move IT Deutsch (1) Angebotsformular   MOVE_AN_R MOVE Angebot - Rabalt bei Pos. 11 -1 move IT Deutsch (1) Angebotsformular   Image: State State S                                                                                                    | 6002      |
| MOVE_AN_R     MOVE Angebot - Rabatt bei Pos.     11     -1     move If     Deutsch (1)     Angebotsformular       Image: Image of the state of the state of the                                                                                                    | 0002      |
| Image: second second        | 0002      |
| Image: sector of the sector of the sector |           |
|                                                                                                    | 53        |
|                                                                                                    |           |

move

Softwar

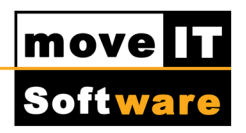

Hier erfolgt die Auswahl, in welcher Form ein Angebot ausgedruckt werden soll. Es stehen verschiedene Formularvarianten zur Verfügung:

- MOVE\_AN\_B MOVE Bruttoangebot: In diesen Formularen wird bei einer Position der Bruttoverkaufspreis ausgewiesen. Sind Positionsrabatte vorhanden, steht der Prozentwert bei der Position, der Betrag wird am Ende als "kumulierter Positionsrabatt" angezeigt. Basis-, Zusatz-, Sonder- oder Korrekturrabatte werden am Ende aller Positionen in Prozent und Betrag angezeigt und abgezogen.
- MOVE\_AN\_N MOVE Nettoangebot: Es wird bei einer Position nur der Nettorabatt (netto berechnet) ausgewiesen, d.h. alle Rabatte werden sofort berechnet.
- MOVE\_AN\_R MOVE Angebot Rabatt bei Pos.: Bei jeder Position wird der Bruttoverkaufspreis ausgewiesen, anschließend werden alle Rabatte aufgelistet und der Nettopreis (netto berechnet) angezeigt.

Das gewünschte Formular wird markiert und kann dann mit der Schaltfläche **[Auswählen]** übernommen werden.

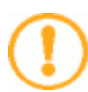

# **ACHTUNG:**

Soll dieses Formular bei allen Belegen dieser Art als Standardformular vorbelegt sein, kann man dies mit der Schaltfläche **[Formular als Standard festlegen]** definieren. Diese **Auswahl** steht **nur** dem **Benutzer ISS** bzw. einem Benutzer mit **Administrator-Rechten** zur Verfügung.

Genau wie Formulare können auch unterschiedliche Vor- und Nachspanntexte ausgewählt werden. Hier werden alle im System vorhandenen Vor- bzw. Nachspanntexte aufgelistet. Wird hier ein Textblock markiert, kann im unteren Teil dieses Fensters der Inhalt des Textblockes angesehen werden. Es können auch mehrere Vor- und Nachspanntexte gemeinsam verwendet werden. Entscheidend ist die Reihenfolge, in der diese ausgewählt werden!

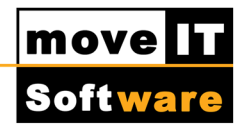

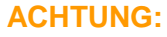

Eine Dokumentation zum Anlegen eigener Vor- und Nachspanntexte finden Sie auf unserer Homepage www.moveit.at

Weiters können Sie in der Textbearbeitung zwischen folgenden [Textformen] wählen:

- **Standard:** Es wird geprüft, ob es zu der/n Position/en einen Kundentext gibt. Falls ja, wird für die Textvorschau dieser aufgerufen, wenn nein, wird der Produkttext aufgerufen.
- **Kunde:** Es werden ausschließlich Kundentexte aufgerufen und vorhandene Produkttexte werden unterdrückt.
- **Produkt:** Unabhängig davon, ob es Kundentexte gibt, wird der Original Produkttext aufgerufen.
- Ohne: Es wird kein Textblock aufgerufen.

In den [Einstellungen für Beleg] stehen Ihnen folgende Funktionen zur Verfügung:

- **Gliederungen:** Mit einer Auswahl der entsprechenden Option wird bestimmt, ob und wie im markierten Formular Gliederungen dargestellt werden.
- **Produkttextebene:** Verwendet eine Industrie in seinen Produkttexten unterschiedliche Ebenen, wirken sich diese Detaillierungsgrade mittel und grob verkürzend aus.
- Warn-/Parameterhinweise andrucken: Wurden zu einer Position während der Konfiguration diverse "Info- und Warnhinweise" angezeigt, kann man die Ausgabe dieser Meldungen hier ein- oder ausschalten.

- **Produktgruppentext andrucken:** Diese Funktion ist abhängig davon, ob die verwendeten Industrien Produktgruppentexte verwendet.
- Wert 1 und Wert 2 andrucken: Ist diese Option aktiviert, wird bei einer Position zwischen der Zeile Artikelbezeichnung und dem Produkttext eine separate Zeile eingeblendet, in der die Bezeichnung aus den Spalten Parameter 1 bzw. Parameter 2 und der Inhalt aus den Spalten Wert 1 und Wert 2 angezeigt werden.
- Dito-Regelung: Wird diese Option gesetzt, vergleicht movelT@ISS+ während der Generierung der Vorschau die einzelnen Positionen. Werden zwei oder mehr Positionen mit derselben Modellnummer gefunden, wird bei den weiteren Positionen nicht mehr der gesamte Produkttext generiert, sondern nur die Abweichungen aufgelistet. Diese Funktion ist abhängig davon, ob die verwendeten Industrien diese in den Stammdaten verwenden.
- **Positionen ohne Preis:** Mit dieser Funktion werden bei allen Positionen die Preise ausgeblendet.
- **Gruppenpreise ausweisen:** Wird diese Option gesetzt, werden im unmittelbaren Anschluss an jede Position die darstellbaren Gruppenpreise aufgelistet.
- **Mehrwertsteuer nicht andrucken:** Wird diese Option gesetzt wird die Zeile mit der MwSt. nicht angedruckt.
- Doppelte Preisauszeichnung: Voraussetzung für diese Option sind abweichende Währungen zwischen dem Kunden und dem Warenstamm des Händlers. Z.B. Kunde CHF (Schweizer Franken) und Händler EUR (Euro). Wird diese Option gesetzt, werden bei allen Positionen die Preise, die Zwischen- und Endsummen in beiden verwendeten Währungen angezeigt.
- Generierte Zusatzleistungen einzeln ausweisen: Sofern bei einer Position über die Funktion [Zusatzleistungen hinzufügen] z.B. Montagen mit dem Vorgabewert "zu jeder Position" und dem Typ "Zusatzposition" errechnet wurden, bestimmt diese Option, ob diese Zusatzleistung/en als Position/en mit Preis ausgewiesen oder diese Preise in die Hauptposition eingerechnet werden.
- Alternativpositionen andrucken: Voraussetzung für diese Option sind vorhandene Alternativpositionen im Beleg.
- Infopositionen andrucken: Voraussetzung für diese Option sind vorhanden Infopositionen im Beleg.

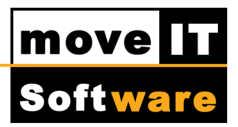

**Alle Grafiken im Anhang drucken:** Voraussetzung für diese Option sind vorhanden Grafiken bei den Positionen im Beleg. Wird diese Option gesetzt, werden alle Grafiken zu allen Positionen auf je einer separaten Seite im Maßstab 1:20 (Standardwert) als Anhang zu diesem Beleg gedruckt.

- **Grafiken nicht andrucken:** Wird diese Option gesetzt, werden in diesem Beleg keine Grafiken ausgedruckt.
- **Modell/Artikel andrucken:** Ist dies Option aktiv, steht in jeder Artikelzeile die "Artikelnummer" als Positionszeile.

### **Registerkarte Produkttext**

Hier besteht in einem Texteditor die Möglichkeit, einen separaten Produktvorspanntext zu verfassen. Dieser wird unmittelbar vor der ersten Position angedruckt.

Um den Texteditor zu öffnen, klickt man auf die Schaltfläche [Erfassen]. Nach dem Erstellen des gewünschten Textes, wählt man den Befehl [Datei] – [Speichern].

Um einen bereits erstellten Produktvorspanntext zu ändern, wählt man auf dieser Registerkarte die Schaltfläche **[Texteditor zeigen]** und über die Schaltfläche **[Löschen]** kann der Text wieder gelöscht werden.

Die Funktion der Schaltfläche **[Automatisch Erfassen]** ist abhängig von den verwendeten Lieferanten.

Über die Schaltfläche **[Produkttextebene für alle Eigner]** kann man den Detaillierungsgrad für die Produkttexte der Industrien einstellen.

Die Funktion **[Produkttext]** ist abhängig davon, ob die verwendeten Industrien einen steuerbaren Produkttext in den Stammdaten verwenden.

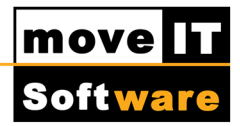

### Registerkarte Grafik

In diesem Menü können zum aktuellen Beleg individuelle Einstellungen zum Ausdruck der Grafiken gesetzt werden. Eine Änderung dieser Option empfehlen wir nur fortgeschrittenen Benutzern.

Weiters steht Ihnen auf dieser Registerkarte die Funktion **[Für den Druck die Grafiksicht umstellen auf]** zur Verfügung. Jeder Lieferant (Eigner) definiert für seine Grafiken eine Standardsicht. Wird diese Option gesetzt, kann im Feld darunter für die aufgelisteten Eigner in diesem Beleg eine andere Sicht für alle Grafiken definiert werden. Um die Grafiksicht zu verändern, klickt man neben dem Eigner in die Spalte "Grafiksicht". In dem aktiven Drop-Down-Feld kann man nun die gewünschte Sicht wählen.

### **Registerkarte Positionen**

Es werden alle Positionen unabhängig von der Positionsart aufgelistet. In den Spalten **[Render Modus], [Grafiksicht]** und **[Anhang]** kann man positionsweise unterschiedliche Einstellungen vornehmen. Diese Einstellungen werden nur in diesem Beleg gespeichert.

Die Schaltfläche **[Texteditor zeigen]** öffnet den Texteditor und zeigt den Produkttext der markierten Position an. Wurde bereits ein Kundentext erstellt, wird dieser angezeigt. Dieser könnte hier verändert, gelöscht und/oder ein neuer Kundentext erstellt werden.

# Textvorschau erstellen

Wurden alle Einstellungen in der Textbearbeitung getroffen, kann nur mit den Schaltflächen **[Vorschau]** oder **[Vorschau PDF]** die Erstellung einer Vorschau gestartet werden.

Das System erstellt nun die gewählte Vorschau (Formulargenerierung) und öffnet den entsprechenden Texteditor oder das zur Anzeige von PDF-Dokumenten installierte Programm. Hier können Sie sich den Beleg druckfertig ansehen und im Texteditor auch noch formale Änderungen (wie Seitenumbrüche, Einrückungen,...) vornehmen.

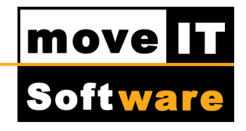

### ACHTUNG:

Änderungen, die in der geöffneten **Textvorschau** gemacht werden, werden von **movelT@ISS+ nicht** gespeichert.

Eine in der Textbearbeitung erzeugte Vorschau kann, wie jede andere Datei auch, mit dem Befehl **[Datei][Speichern unter...]** auf einem Datenträger gespeichert werden.